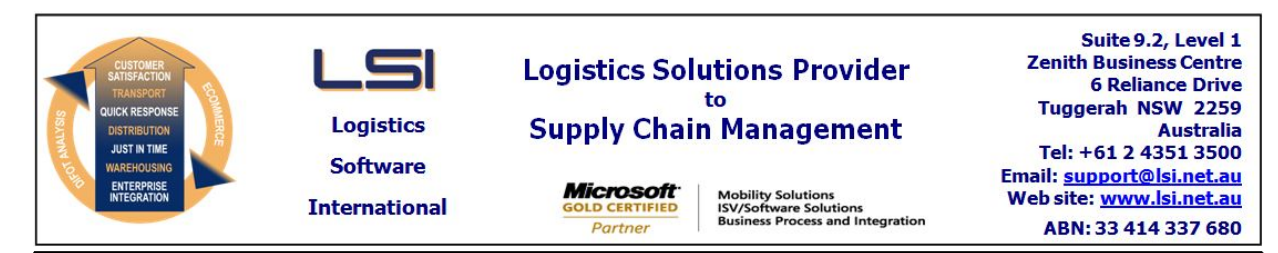

# iSupply software application - release advice - version 9.23.2.1

# Prerequisites - iSupply

<u> Prerequisites - iSupplyRF</u>

Microsoft .NET Compact Framework 3.5

iSupply version 9.23.1.1 Mic Microsoft .NET Framework 4.0 Microsoft Report Viewer 2010 SP1 SAP Crystal Reports Runtime Engine for .NET Framework 4

# iSupply release and version details

iSupply version: Release status: Applications released:

9.23.2.1 General release iSupply, iSupplyWeb, iSupplyRF

This release must be installed to the test environment and user acceptance tested before installation to the live environment

# iSupply version 9.23.2.1 MSI path and name: SQL update scripts:

released 07/12/2017 (020480) http://www.lsi.net.au/files/versions/iSupply-9-23-2-1.zip DB9-23-2-1.sql

# **Release inclusions and notes**

| Job-no | Code | Details/remarks                                                                                                    |  |
|--------|------|----------------------------------------------------------------------------------------------------|--|
| 020453 | VA   | Consignment Note Print / Reprint<br>Modify the Valvoline consignment note format in iSupplyWeb<br>iSupplyWeb                                 |  |
| 020476 | LS   | Sender Details<br>Rectify null reference exception in Add mode<br>iSupply                                                                    |  |
| 020483 | LS   | Consignment Entry - Delete<br>Handle deletion of consignment notes with tracking events (include user<br>warning)<br>iSupply, iSupplyWeb     |  |
| 020485 | PM   | Scan Pack Orders<br>Rectify issue loading multi-store orders<br>iSupply                                                                      |  |
| 020486 | CA   | Consignment Entry - Freight Tracking<br>Add "Action by" transporter tracking reference to tracking enquiry<br>iSupply, iSupplyWeb            |  |
| 020487 | CA   | Import Freight Tracking Details from Transporter<br>Merge incoming freight tracking events by event code and event date time<br>iSupply, eCS |  |
| 020489 | CA   | Freight Tracking Import - AUP785P<br>Restrict the number of tracking requests sent to Australia Post<br>iSupply, eCS                         |  |
| 020491 | CA   | Invoice Reconciliation<br>Ensure configured variation tolerance is applied in all instances<br>iSupply                                       |  |
| 020494 | PC   | Print Interim Box Numbers<br>Rectify issue in the printing of 2 labels across<br>iSupply                                                     |  |

# Setting Details None None Import/export file format changes

| Transaction | Data fields |
|-------------|-------------|
| None        | None        |

Australia Post Freight Tracking - AUP785P

10 consignments per request 10 requests per minute

These limits have been applied to the AUP785P program so that each execution will request tracking data for a maximum of 100 consignments (i.e. 10 cons/request \* 10 requests). Once tracking data has been requested for a consignment it placed at the back of the "request freight tracking queue" so that next execution will request tracking data for a different set of consignments. Freight tracking requests for a consignment cease once an event flagged as "Delivery event" has been received (see Maintenance Files >> Transporter >> Track and Trace Events >> Deliver event)

The Australia Post freight tracking data does not include an Event Code - only a a description of the event. The AUP785P program attempts to translate these event descriptions into Event Codes so that they can be configured as particular event types e.g. Delivery Event. The translations current in place are as follows:

| Event Code  | Australia Post Event Description translation logic       |
|-------------|----------------------------------------------------------|
|             |                                                          |
| DELIVERED   | Equals "DELIVERED"                                       |
| AWAIT_COL   | Contains the term "AWAITING COLLECTION"                  |
| ATT_DEL     | Contains the term "ATTEMPTED DELIVERY"                   |
| DEL_FAIL    | Constains the term "UNABLE TO COMPLETE DELIVERY"         |
| PICKUP      | Equals "PICKED UP FROM SENDER"                           |
| IN_DEPOT    | Equals "PROCESSED THROUGH AUSTRALIA POST FACILITY"       |
| DAMAGED     | Constains the term "DAMAGE"                              |
| BOOKED      | Equals "SHIPPING INFORMATION RECEIVED BY AUSTRALIA POST" |
| BK_CNFRMED  | Equals "SHIPPING INFORMATION APPROVED BY AUSTRALIA POST" |
| IN_TRANSIT  | Equals "IN TRANSIT"                                      |
| DEL_TO_PO   | Equals "DELIVERED INTO PO BOX"                           |
| OUT_FOR_DEL | Contains the term "FOR DELIVERY TODAY"                   |
|             |                                                          |

\*\*NOTE\*\*

Event descriptions which do not fall into any of the above translation logic are still logged against the consignment for enquiry purposes, but do not have have a masterfile to allow configuration of event types e.g. Pick up, Delivery.

## iSupply install steps for this release when upgrading from iSupply version 9.23.1.1

#### **Preparation**

- 1. Ensure all users are logged out of iSupply and cannot log in.
- 2. Stop the eCS service on the server that runs it.
- 3. Stop any external processes that may access the iSupply database.
- 4. Make a backup copy of the iSupply SQL database.

#### Application server (x86)

- 1. Uninstall the currently installed iSupply Windows version via Control Panel.
- 2. Uninstall the currently installed iSupply eCS Service version via Control Panel.
- 3. Install iSupply Windows 9-23-2-1.msi by running "setup.exe".
- 4. Ensure that the configuration file "C:\Program Files\LSI\iSupply Windows\iSupplyWindows.exe.config" has been updated with the server and database names.
- 5. Install iSupply eCS Service 9-23-2-1.msi by running "setup.exe".
- 6. Ensure that the configuration file "C:\Program Files\LSI\iSupply eCS Service
- \iSupplyeCSService.exe.config" has been updated with the server and database names.

## Application server (x64)

- 1. Uninstall the currently installed iSupply Windows version via Control Panel.
- 2. Uninstall the currently installed iSupply eCS Service version via Control Panel.
- 3. Install iSupply Windows 9-23-2-1 x64.msi by running "setup.exe".

4. Ensure that the configuration file "C:\Program Files\LSI\iSupply Windows\iSupplyWindows.exe.config" has been updated with the server and database names.

- 5. Install iSupply eCS Service 9-23-2-1 x64.msi by running "setup.exe".
- 6. Ensure that the configuration file "C:\Program Files\LSI\iSupply eCS Service
- $\label{eq:service} \ensuremath{\mathsf{viSupplyeCSService.exe.config}}\xspace \ensuremath{\mathsf{has}}\xspace \ensuremath{\mathsf{been}}\xspace \ensuremath{\mathsf{viSupplyeCSService.exe.config}}\xspace \ensuremath{\mathsf{has}}\xspace \ensuremath{\mathsf{been}}\xspace \ensuremath{\mathsf{has}}\xspace \ensuremath{\mathsf{been}}\xspace \ensuremath{\mathsf{has}}\xspace \ensuremath{\mathsf{beensuremath{\mathsf{viSupplyeCSService.exe.config}}\xspace \ensuremath{\mathsf{has}}\xspace \ensuremath{\mathsf{beensuremath{\mathsf{has}}}\xspace \ensuremath{\mathsf{has}}\xspace \ensuremath{\mathsf{has}}\xspace \ensuremath{\mathsf{beensuremath{\mathsf{has}}}\xspace \ensuremath{\mathsf{has}}\xspace \ensuremath{\mathsf{has}}\xspace \ensure$
- 7. NGEN iSupply Windows
- 7.1. Place the files "ngen.exe" and "NGENiSupplyWindows.bat" into iSupply's installation directory (Default: "C:\Program Files\LSI\iSupply Windows\Client\").
  7.2. Run the NGENiSupplyWindows.bat from command prompt as an Administrator
- 8. NGEN iSupply eCS Service
- 8.1. Place the files "ngen.exe" and "NGENiSupplyeCSService.bat" into iSupply's installation directory (Default: "C:\Program Files\LSI\iSupply eCS Service\Client\").
- 8.2. Run the "NGENiSupplyeCSService.bat" from command prompt as an Administrator

## Web server (x86)

- 1. Uninstall the currently installed iSupply Web Services version via Control Panel.
- 2. Uninstall the currently installed iSupply Web version via Control Panel.
- 3. Install iSupply Web Services 9-23-2-1.msi by running "setup.exe".
- 4. Ensure that the configuration file "C:\inetpub\wwwroot\iSupplyWebServices\Web.config" has been updated with the server and database names.
- 5. Install iSupply Web 9-23-2-1.msi by running "setup.exe".
- 6. Ensure that the configuration file "C:\inetpub\wwwroot\iSupplyWeb\Web.config" has been updated with the URL of the iSupplyWebServices.

## Web server (x64)

- 1. Uninstall the currently installed iSupply Web Services version via Control Panel.
- 2. Uninstall the currently installed iSupply Web version via Control Panel.
- 3. Install iSupply Web Services 9-23-2-1 x64.msi by running "setup.exe".
- 4. Ensure that the configuration file "C:\inetpub\wwwroot\iSupplyWebServices\Web.config" has been updated with the server and database names.
- 5. Install iSupply Web 9-23-2-1 x64.msi by running "setup.exe".
- 6. Ensure that the configuration file "C:\inetpub\wwwroot\iSupplyWeb\Web.config" has been updated with the URL of the iSupplyWebServices.

## Database server

1. Run the following database update script(s) (using SQL Server Management Studio) to update the iSupply database: DB9-23-2-1.sql.

# **Finalisation**

- 1. Test run iSupply.
- 2. Start the eCS service on the server that runs it.
- 3. Start any external processes that may access the iSupply database.
- 4. Allow users to login to iSupply.